# Sign up and Registration

For sign up and registration, press "Sign up" in the menu.

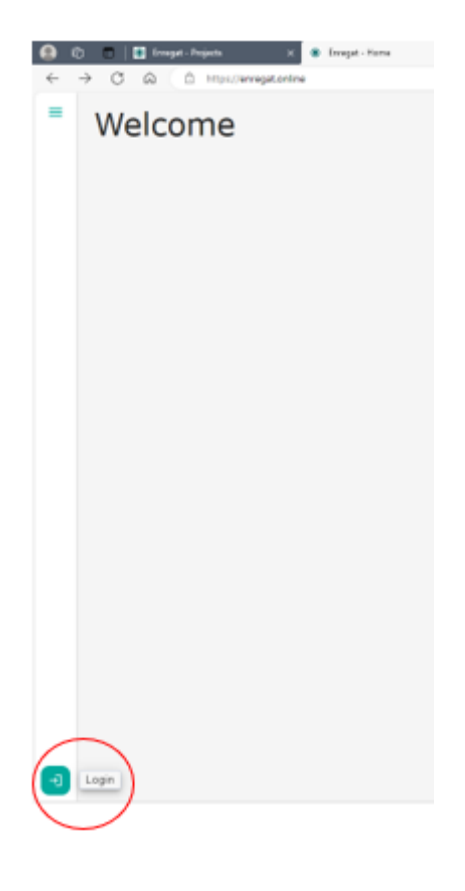

# Registration

If you don't have an account in the application and don't want to use Google or ORCID, you need to create an account. The registration process starts by clicking *"Sign up"*.

| ¢            | LARGE RESEARCH                  | 5    |
|--------------|---------------------------------|------|
|              | Welcome                         |      |
| Log in       | to enregat to continue to Enreg | jat. |
| Email a      | ddress                          |      |
| Passwo       | rd                              | ٢    |
| Forgot pas   | sword?                          |      |
|              | Continue                        |      |
| Con't have a | in account? Sign up             |      |
| G Cor        | ntinue with Google              |      |
| O Cor        | ntinue with Orcid               |      |

#### **Registration without Google or ORCID**

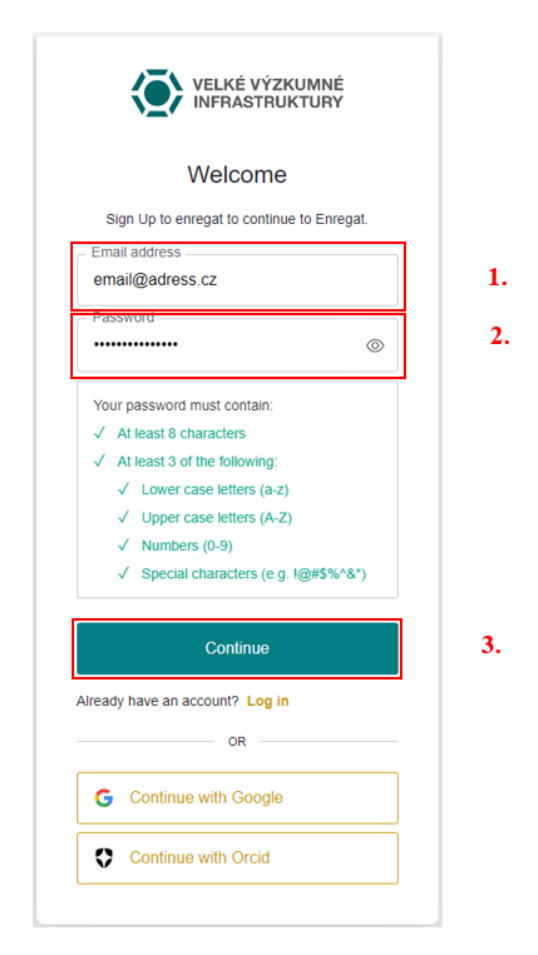

Fill in your email and password based on the listed criteria, and confirm by clicking "Continue".

#### **Registration with a Google account**

To start the process, click "Continue with Google".

| VELKÉ VÝZKUMNÉ<br>INFRASTRUKTURY                   |            |
|----------------------------------------------------|------------|
| Welcome                                            |            |
| Sign Up to enregat to continue to Enreg            | at.        |
| Email address                                      |            |
| email@adress.cz                                    |            |
| Password                                           |            |
|                                                    | $^{\odot}$ |
| Your paseword must contain:                        |            |
| ✓ At least 8 characters                            |            |
| <ul> <li>✓ At least 3 of the following:</li> </ul> |            |
| ✓ Lower case letters (a-z)                         |            |
| ✓ Upper case letters (A-Z)                         |            |
| ✓ Numbers (0-9)                                    |            |
| ✓ Special characters (e.g. !@#\$%^8                | k*)        |
| Continue                                           |            |
| Iready have an account? Log in                     |            |
| OR                                                 |            |
| G Continue with Google                             |            |
| 0.0.1                                              |            |

On the next page, click to choose one of your existing Google accounts.

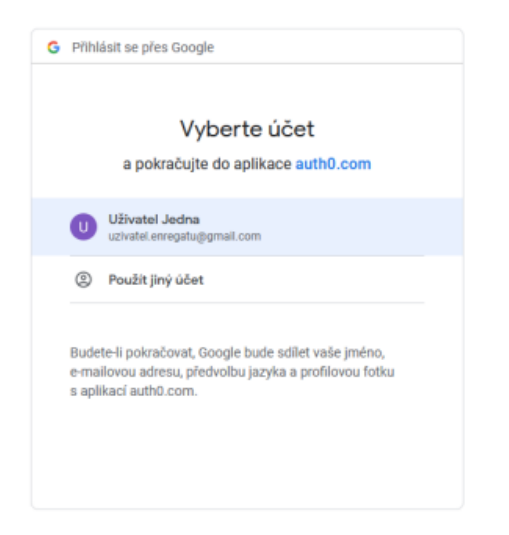

This completes your registration. To register with Google, it is not necessary to verify your email.

# Registration with an ORCID account

To start the process, click "Continue with ORCID".

| Welcome                        |             |
|--------------------------------|-------------|
| Sign Up to enregat to continue | to Enregat. |
| Email address                  |             |
| email@adress.cz                |             |
| Password                       |             |
| •••••                          | 0           |
| Your password must contain:    |             |
| ✓ At least 8 characters        |             |
| ✓ At least 3 of the following: |             |
| ✓ Lower case letters (a-z)     |             |
| ✓ Upper case letters (A-Z)     |             |
| ✓ Numbers (0-9)                |             |
| ✓ Special characters (e.g. I   | @#\$%^&*)   |
| Continue                       |             |
| ready have an account? Log in  |             |
| OR                             |             |
|                                |             |

On the following page, sign up with your ORCID account.

|                                | Sign in                                                                                                    |   |
|--------------------------------|----------------------------------------------------------------------------------------------------|---|
| Email or 16-digit              | t ORCID ID                                                                                                    |   |
| uzivatel.enre                  | egatu@gmail.com                                                                                                 | 0 |
| example@email.                 | .com or 0000-0001-2345-6789                                                                                     |   |
| Password                       |                                                                                                    |   |
| •••••                          |                                                                                                    | • |
| Forgot your p                  | SIGN IN<br>bassword or ORCID ID?                                                                                |   |
| Forgot your p<br>Don't have an | SEGN IN<br>bassword or ORCID ID?<br>ORCID iD yet? Register now                                                  |   |
| Forgot your p<br>Don't have an | SIGN IN<br>assword or ORCID ID?<br>ORCID ID yet? Register now<br>Or                                             |   |
| Forgot your p<br>Don't have an | SIGN IN Assword or ORCID ID? ORCID ID yet? Register now Or Access through your institution                      |   |
| Forgot your p<br>Don't have an | SIGN IN eassword or ORCID ID? ORCID ID yet? Register now or Access through your institution Sign in with Google |   |

On the next page, authorize pairing ORCID with the Enregat application.

| You are currently signe                                                                                                    | d in as:                                                                                                    |
|----------------------------------------------------------------------------------------------------|----------------------------------------------------------------------------------------------------|
| <b>Jmeno</b><br>https://orcid.org/00<br>Sign out                                                                                                    | 09-0009-0968-6161                                                                                                    |
| Anthe Sector Contract Contract | owing access to your ORCID record:                                                                                                    |
| ENREGAT (?)<br>has asked for the foll<br>() Get your ORCIE                                                                                                    | owing access to your ORCID record:<br>D iD<br>Authorize access                                                                                                    |
| ENREGAT ② has asked for the foll Get your ORCIE                                                                                                    | owing access to your ORCID record:<br>D ID<br>Authorize access<br>Deny access                                                                                                    |
| ENREGAT ② has asked for the foli G Get your ORCIE If authorized, this orga as outlined above and ( policy.                                                                                                    | owing access to your ORCID record:<br>DID<br>Authorize access<br>Deny access<br>nization will have access to your ORCID record,<br>described in further detail in ORCID's privacy |

After returning to the application, it is necessary to fill in your email, just like when registering without another identity. Without this, it is not possible to use the application.

Enter your email and save.

| First Name                 |                                  |                | Last Name                                                               |
|----------------------------|----------------------------------|----------------|-------------------------------------------------------------------------|
| Email*                     |                                  |                |                                                                         |
| katerina.klemencova@vsb    | D.CZ                             |                |                                                                         |
|                            |                                  |                | Sav                                                                     |
| nail must be verified in o | order to communicate with you du | ring the proje | ct application process. Until your email is verified, you cannot submit |

Next, click the red button to send the confirmation email.

## Sign up

#### With a username and password

Fill in your email address and password that you chose during registration, and press *"Continue"* to confirm.

| VELKÉ VÝZ<br>INFRASTRU                                               | KUMNÉ<br>IKTURY |
|----------------------------------------------------------------------|-----------------|
| Welcome                                                              | •               |
| Log in to enregat to continue                                        | e to Enregat.   |
| Email address                                                        |                 |
| email@adress.cz                                                      |                 |
| - Password                                                           |                 |
|                                                                      | 6               |
| ••••••                                                               | •               |
| Forgot password?                                                     |                 |
| Forgot password?<br>Continue                                         |                 |
| Forgot password?<br>Continue<br>Don't have an account? Sign up       |                 |
| Forgot password?<br>Continue<br>Don't have an account? Sign up<br>OR |                 |
| Forgot password?<br>Continue<br>Don't have an account? Sign up<br>OR |                 |

## Sign up with Google

The process is identical with registration.

#### Sign up with ORCID

The process is identical with registration.

# Creating a new application

Click the icon in the top left-hand corner grapplication *"Create new application"*.

| and follow the instructions to create the |
|-------------------------------------------|
|-------------------------------------------|

| Create new application     Oreate new application |  |
|---------------------------------------------------|--|
| Create new application                            |  |
| Create new application                            |  |
|                                                   |  |
| Existing Projects                                 |  |
|                                                   |  |
|                                                   |  |
|                                                   |  |
|                                                   |  |
|                                                   |  |
|                                                   |  |
| *                                                 |  |
| P                                                 |  |

Click *"Submit for Review"* to send your completed application.

| ← C © © https://enregat.online/projects/application | 79                                                                                                    |
|-----------------------------------------------------|----------------------------------------------------------------------------------------------------|
| =                                                   | New application                                                                                                    |
| -                                                   | <ul> <li>Serrything you fill in the form must be in English. That's why we left the descriptions and field names in English in the form itself to genity remind you.</li> <li>Remember to save each section by clicking the "Save" button.</li> <li>You are filling in a don't application. You can return to it it any time. Anything you save here is only for you at the moment. Before finally submitting the application, the data in the form will be verified, and you will confirm the submission.</li> <li>Most fields are mandatory, but for your conversance, we have turned off this check while filling in the draft. You will be informed about any errors before finally submitting the application.</li> <li>When you think the application is ready, submit it for review by clicking the "Submit for Review" button.</li> </ul> |
|                                                     | & Degrapail Information                                                                                                    |
|                                                     | Address These are errors in the form .                                                                                                    |
|                                                     | @Supervisor                                                                                                    |
|                                                     | Elengert propesa                                                                                                    |
|                                                     | S ENREGAT equipment.                                                                                                    |
|                                                     | Expected outputs .                                                                                                    |
|                                                     | * Ress and their elimination                                                                                                    |
|                                                     | Subset for Grove                                                                                                    |
|                                                     |                                                                                                    |
| -                                                   |                                                                                                    |
|                                                     |                                                                                                    |